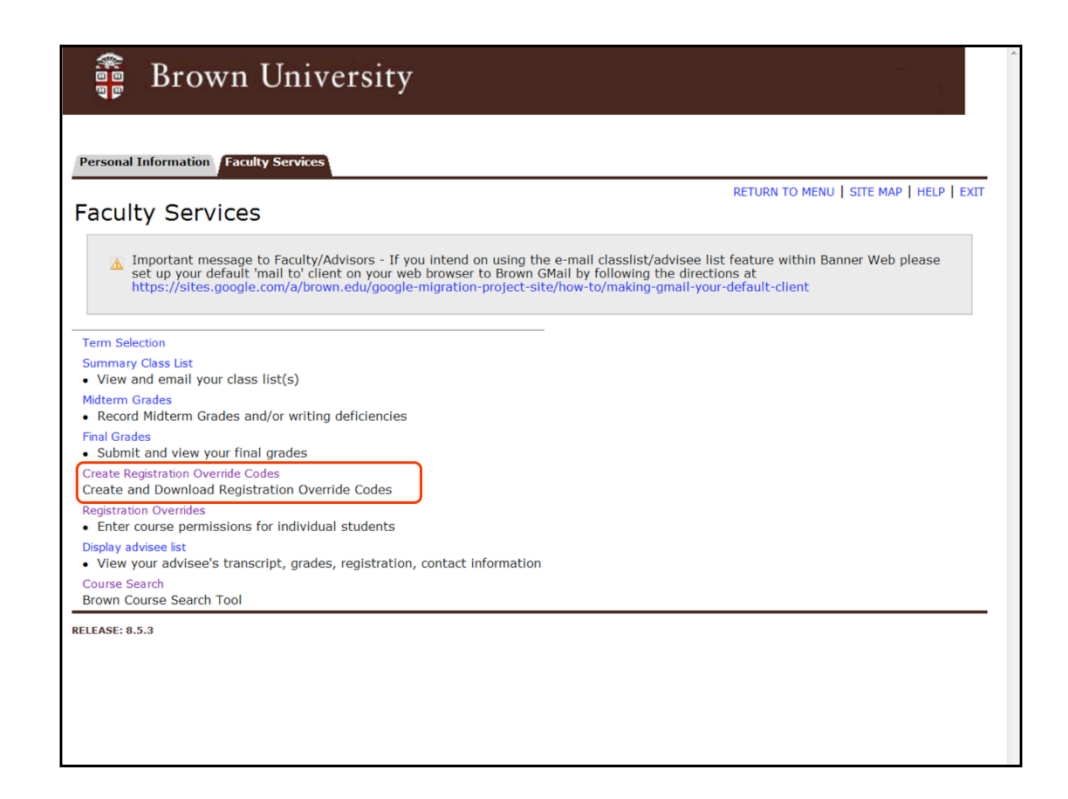

The Create Registration Override Codes link should be in the center of the Faculty Services menu in the Secure Area of Banner Web.

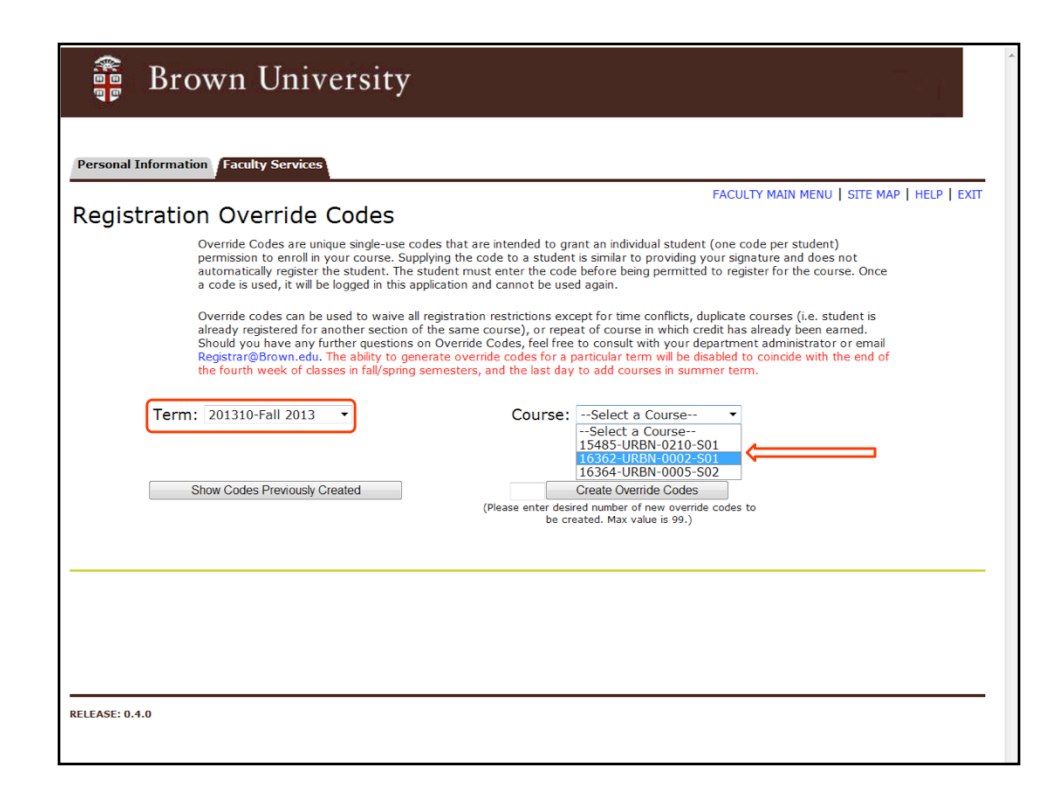

Select a term from the drop down list. The course list will populate with your assigned course offerings – including offerings where you are a co-instructor. Select the course for which you would like to create override codes.

| 🗿 Brown University                                                                                                    |                                                                                                    |
|----------------------------------------------------------------------------------------------------|----------------------------------------------------------------------------------------------------|
| Personal Information Faculty Services                                                                                                    |                                                                                                    |
| Registration Override Codes                                                                                                    | FACULTY MAIN MENU   SITE MAP   HELP                                                                                                    |
| <ul> <li>Override Codes are unique single-use codes that<br/>permission to enroll in your course. Supplying the<br/>not automatically register the student. The stude<br/>course. Once a code is used, it will be logged in the</li> </ul>                                                   | are intended to grant an individual student (one code per student)<br>code to a student is similar to providing your signature and does<br>nt must enter the code before being permitted to register for the<br>nis application and cannot be used again.                                                                                               |
| Override codes can be used to waive all registrat<br>student is already registered for another section<br>been earned. Should you have any further quest<br>administrator or email Registrar@Brown.edu. The<br>disabled to coincide with the end of the fourth we<br>courses in summer term. | ion restrictions except for time conflicts, duplicate courses (i.e.<br>of the same course), or repeat of course in which credit has already<br>ons on Overnide Codes, feel free to consult with your department<br>ability to generate override codes for a particular term will be<br>sek of classes in fall/spring semesters, and the last day to add |
| Term: 201310-Fall 2013 💌                                                                                                    | Course: 16362-URBN-0002-S01 🗸                                                                                                    |
| Show Codes Previously Created                                                                                                    | 10 Create Override Codes<br>Please enter desired number of new override codes<br>to be created. Max value is 99.)                                                                                                    |
|                                                                                                    |                                                                                                    |
|                                                                                                    | 🥵 ôô 📥                                                                                                    |
| Show 10 v entries                                                                                                    | Search:                                                                                                    |

Enter the number of override codes you would like to create and click the Create Override Codes button.

|             |                                       |                  |              |           | 848 <b>-</b>      |
|-------------|---------------------------------------|------------------|--------------|-----------|-------------------|
| Show 10 V   | entries<br>Used By                    | Created By       | Created Date | Search:   | Email             |
| Code        | · · · · · · · · · · · · · · · · · · · | ÷                |              | Indicator |                   |
| 60GYMA      |                                       | Faculty,<br>Emma | 26-AUG-13    |           | $\bigcirc$        |
| 7M0ZA2      |                                       | Faculty,<br>Emma | 26-AUG-13    |           | $\bigotimes$      |
| 95DW8A      |                                       | Faculty,<br>Emma | 26-AUG-13    |           | 0                 |
| 9YXLC8      |                                       | Faculty,<br>Emma | 26-AUG-13    |           | 0                 |
| BQCGJ6      |                                       | Faculty,<br>Emma | 26-AUG-13    |           | 0                 |
| D110PG      |                                       | Faculty,<br>Emma | 26-AUG-13    |           | 0                 |
| JGDRJK      |                                       | Faculty,<br>Emma | 26-AUG-13    |           | 0                 |
| Q8Y9FK      |                                       | Faculty,<br>Emma | 26-AUG-13    |           | 0                 |
| QCFIYH      |                                       | Faculty,<br>Emma | 26-AUG-13    |           | 0                 |
| US138K      |                                       | Faculty,<br>Emma | 26-AUG-13    |           | 0                 |
| Showing 1 t | o 10 of 10 entrie                     | S                |              | 4         | Previous Next 🕨   |
|             |                                       |                  |              | Update    | e Assigned Status |

The override codes will display with an option to Email to student. Click the Email envelope to open a Search window where you can enter the student's Banner ID or use a name search function to find the student's Email address.

|                               | Term: 20                               | en earned. Should you<br>ninistrator or email Re<br>abled to coincide with<br>rses in summer term.<br>01310-Fall 2013 | nave any fur<br>gistrar@Brow<br>the end of th | ther que<br>in.edu. T<br>le fourth | The ability to generative week of classes in Course: 16 | Codes, feel fre<br>ate override co<br>fall/spring sem<br>362-URBN-00 | ee to consult with your<br>des for a particular ten<br>esters, and the last da | department<br>m will be<br>iy to add |
|-------------------------------|----------------------------------------|----------------------------------------------------------------------------------------------------|-----------------------------------------------|------------------------------------|---------------------------------------------------------|----------------------------------------------------------------------|--------------------------------------------------------------------------------|--------------------------------------|
|                               | Show                                   | Codes Previously Crea                                                                                                 | ted                                           |                                    | 10 C<br>(Please enter desire<br>to be crea              | reate Override C<br>ad number of ne<br>ited. Max value               | odes<br>w override codes<br>is 99.)                                            |                                      |
| Email C                       | ode to Student                         |                                                                                                    | _                                             |                                    |                                                         |                                                                      |                                                                                |                                      |
| Stude<br>First<br>Last<br>Sea | ent ID<br>Name Mar<br>Name Und<br>arch | lene<br>ergrad                                                                                                    |                                               | Over                               | rride Code 60<br>rse 16362-UR                           | GYMA<br>BN-0002-5                                                    | 50                                                                             |                                      |
|                               |                                        |                                                                                                    |                                               |                                    |                                                         |                                                                      |                                                                                | Send Email                           |
|                               | SJUWOA                                 |                                                                                                    | Emma                                          |                                    | 20-A00-13                                               |                                                                      | 8                                                                              |                                      |
|                               | 9YXLC8                                 |                                                                                                    | Faculty,<br>Emma                              |                                    | 26-AUG-13                                               |                                                                      | 0                                                                              |                                      |
|                               | BQCGJ6                                 |                                                                                                    | Faculty,<br>Emma                              |                                    | 26-AUG-13                                               |                                                                      | 0                                                                              |                                      |
|                               | D110PG                                 |                                                                                                    | Faculty,<br>Emma                              |                                    | 26-AUG-13                                               |                                                                      | 0                                                                              |                                      |

Enter the student's first and last name, then click the Search button to execute the search.

| Brown Uni                                                                                                    | versity                                                                                                    |                                                                                                    |                                                                                                    |
|----------------------------------------------------------------------------------------------------|----------------------------------------------------------------------------------------------------|----------------------------------------------------------------------------------------------------|----------------------------------------------------------------------------------------------------|
| Personal Information Faculty Servi                                                                                                    | ces                                                                                                    |                                                                                                    |                                                                                                    |
| Registration Override                                                                                                    | Codes                                                                                                    | FACULTY MAIN                                                                                                    | MENU   SITE MAP   HELP   I                                                                                              |
| Override Codes ar<br>permission to encr<br>not automatically r<br>course. Once a co<br>Override codes ca<br>student is already<br>been earned. Shou<br>administrator or e | e unique single-use codes that are int<br>Il in your course. Supplying the code t<br>egister the student must<br>le is used, it will be logged in this apply<br>to be used to waive all registration rest<br>registered for another section of the s<br>id you have any further questions on<br>nail Registrar@Brown.edu. The ability | ended to grant an individual student (one co<br>o a student is similar to providing your signa<br>enter the code before being permitted to re<br>ication and cannot be used again.<br>rrictions except for time conflicts, duplicate co<br>same course), or repeat of course in which or<br>Override Codes, feel free to consult with yo<br>to generate overnde codes for a particular to<br>generate overnde codes for a particular | vde per student)<br>ture and does<br>gister for the<br>vurses (i.e.<br>redit has already<br>ur department<br>em will be |
| Email Code to Student                                                                                                    |                                                                                                    |                                                                                                    |                                                                                                    |
| Student ID<br>First Name Marlene                                                                                                    | Override Course 163                                                                                                    | ode 60GYMA<br>162-URBN-0002-S0                                                                                                    |                                                                                                    |
| Search                                                                                                    |                                                                                                    |                                                                                                    |                                                                                                    |
| 1 v 10 v entries                                                                                                    |                                                                                                    | Search                                                                                                    | n:                                                                                                    |
| Banner ID +                                                                                                    | Student Name                                                                                                    | Student Email     Marlono, Undergrad@Brow                                                                                                    | n odu                                                                                                    |
| Showing 1 to 1 of 1 entries                                                                                                    | ondergrad, Mariene                                                                                                    | Mariene_ondergrad@Brow                                                                                                    | 2 Previous Ne                                                                                                    |
|                                                                                                    |                                                                                                    |                                                                                                    | Send Email                                                                                                    |

Select the radio button in the student row that matches your search criteria. Click the Send Email button to send the override code directly to the student.

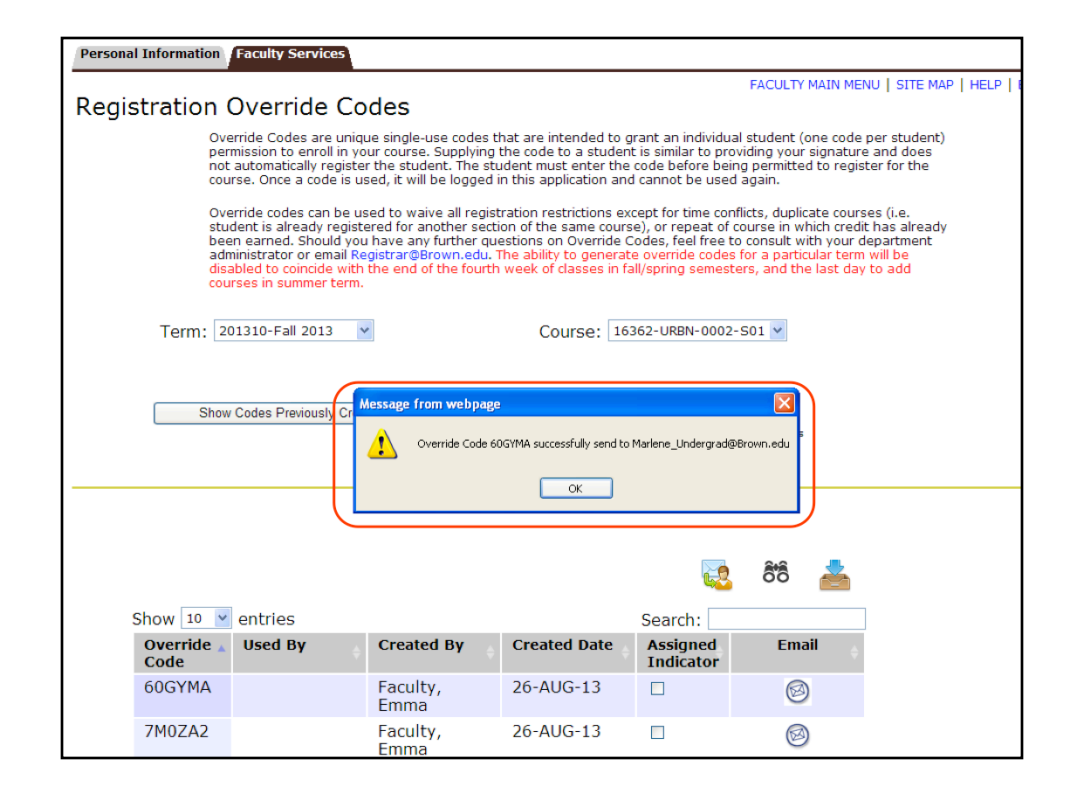

You will receive a confirmation that the override code was sent successfully to the student.

| Sho               | w Codes Pr | eviously Created |                 | (Please ente<br>to    | Create Override Codes<br>r desired number of new override codes<br>be created. Max value is 99.) |
|-------------------|------------|------------------|-----------------|-----------------------|--------------------------------------------------------------------------------------------------|
| Show 10           | entries    | 5                |                 |                       | search:                                                                                          |
| Override_<br>Code | Used<br>By | Created<br>By    | Created<br>Date | Assigned<br>Indicator | Email                                                                                            |
| 60GYMA            |            | Faculty,<br>Emma | 26-AUG-<br>13   | V                     | Marlene_Undergrad@Brown.edu                                                                      |
| 7M0ZA2            |            | Faculty,<br>Emma | 26-AUG-<br>13   |                       | 0                                                                                                |
| 95DW8A            |            | Faculty,<br>Emma | 26-AUG-<br>13   |                       | 0                                                                                                |
| 9YXLC8            |            | Faculty,<br>Emma | 26-AUG-<br>13   |                       | <b>1</b>                                                                                         |
| BQCGJ6            |            | Faculty,<br>Emma | 26-AUG-<br>13   |                       | 0                                                                                                |
| D110PG            |            | Faculty,<br>Emma | 26-AUG-<br>13   |                       | 0                                                                                                |
| JGDRJK            |            | Faculty,<br>Emma | 26-AUG-<br>13   |                       | 0                                                                                                |
| Q8Y9FK            |            | Faculty,<br>Emma | 26-AUG-<br>13   |                       | 0                                                                                                |
| QCFIYH            |            | Faculty,<br>Emma | 26-AUG-<br>13   |                       | 0                                                                                                |
| US138K            |            | Faculty,<br>Emma | 26-AUG-<br>13   |                       | 0                                                                                                |

The email address of the student will display and the assigned indicator will be set once the override code is sent to the student.

|           |                                                                                 |                                                                                                 |                                                                                                    |                                                                                                    |                                                                                                    | _                                                                                                    |
|-----------|---------------------------------------------------------------------------------|-------------------------------------------------------------------------------------------------|----------------------------------------------------------------------------------------------------|----------------------------------------------------------------------------------------------------|----------------------------------------------------------------------------------------------------|----------------------------------------------------------------------------------------------------|
|           |                                                                                 | Т                                                                                               | 10                                                                                                    |                                                                                                    |                                                                                                    |                                                                                                    |
| 86V47E    |                                                                                 | Faculty,<br>Emma                                                                                | 23-AUG-<br>13                                                                                                    |                                                                                                    | 0                                                                                                    |                                                                                                    |
| 89E9TS    |                                                                                 | Gubata,<br>Sherry<br>T                                                                          | 23-AUG-<br>13                                                                                                    |                                                                                                    |                                                                                                    |                                                                                                    |
| 9PT0YP    |                                                                                 | Faculty,<br>Emma                                                                                | 23-AUG-<br>13                                                                                                    |                                                                                                    | <b>1</b>                                                                                                    |                                                                                                    |
| DKFWMI    | Undergrad,<br>Marlene                                                           | Faculty,<br>Emma                                                                                | 23-AUG-<br>13                                                                                                    |                                                                                                    |                                                                                                    |                                                                                                    |
| FU24JE    |                                                                                 | Gubata,<br>Sherry<br>T                                                                          | 23-AUG-<br>13                                                                                                    | $\checkmark$                                                                                                    |                                                                                                    |                                                                                                    |
| Y1F51E    |                                                                                 | Gubata,<br>Sherry<br>T                                                                          | 23-AUG-<br>13                                                                                                    |                                                                                                    |                                                                                                    |                                                                                                    |
| YFRYRJ    |                                                                                 | Gubata,<br>Sherry<br>T                                                                          | 23-AUG-<br>13                                                                                                    | $\checkmark$                                                                                                    |                                                                                                    |                                                                                                    |
| Showing 1 | to 10 of 10 er                                                                  | tries                                                                                           |                                                                                                    |                                                                                                    | Previous Next                                                                                                    |                                                                                                    |
|           |                                                                                 |                                                                                                 |                                                                                                    |                                                                                                    | Update Assigned Status                                                                                                    |                                                                                                    |
|           |                                                                                 |                                                                                                 |                                                                                                    |                                                                                                    | 🤁 ôô 📥                                                                                                    |                                                                                                    |
|           |                                                                                 |                                                                                                 |                                                                                                    |                                                                                                    |                                                                                                    |                                                                                                    |
| 0.5.0     |                                                                                 |                                                                                                 |                                                                                                    |                                                                                                    |                                                                                                    |                                                                                                    |
|           |                                                                                 |                                                                                                 |                                                                                                    |                                                                                                    | 🗸 Trusted sites 🦓 🕶 🖲                                                                                                    | 10                                                                                                    |
|           |                                                                                 |                                                                                                 |                                                                                                    |                                                                                                    | 9                                                                                                    |                                                                                                    |
|           | 86V47E<br>89E9TS<br>9PT0YP<br>DKFWMI<br>FU24JE<br>Y1F51E<br>YFRYRJ<br>Showing 1 | ABOV47E<br>B9E9TS<br>9PT0YP<br>DKFWMI<br>FU24JE<br>Y1F51E<br>YFRYRJ<br>Showing 1 to 10 of 10 er | B6V47E     Faculty, Emma       89E9TS     Gubata, Sherry T       9PT0YP     Faculty, Emma       DKFWMI     Undergrad, Marlene       FU24JE     Gubata, Sherry T       Y1F51E     Gubata, Sherry T       YFRYRJ     Gubata, Sherry T       Showing 1 to 10 of 10 entries | 86V47E     Faculty, 23-AUG-<br>Emma       89E9TS     Gubata, 23-AUG-<br>Sherry T       9PT0YP     Faculty, 23-AUG-<br>Emma       0KFWMI     Undergrad, Marlene       FU24JE     Faculty, 23-AUG-<br>Emma       Y1F51E     Gubata, 23-AUG-<br>Emma       Y1F51E     Gubata, Sherry T       Y1FS1E     Gubata, Sherry T       Showing 1 to 10 of 10 entries | 86V47E     Faculty, 23-AUG-<br>Emma     13       89E9TS     Gubata,<br>Sherry<br>T     23-AUG-<br>13     1       9PT0YP     Faculty,<br>Marlene     23-AUG-<br>Emma     1       DKFWMI     Undergrad,<br>Marlene     Faculty,<br>Emma     23-AUG-<br>13     1       FU24JE     Gubata,<br>Sherry<br>T     23-AUG-<br>Emma     1       Y1F51E     Gubata,<br>Sherry<br>T     23-AUG-<br>13     1       YFRYRJ     Gubata,<br>Sherry<br>T     23-AUG-<br>13     1 | Sicker Sicker   Sev47E Faculty, 23-AUG   Sep97S Gubata, 23-AUG   Sherry 13   PPT0YP Faculty, 23-AUG   DKFWMI Undergrad, Faculty, 23-AUG   Fundar, 13   Fully Gubata, 23-AUG   Gubata, 23-AUG   Y1F51E Gubata, 23-AUG   Sherry 13   Y1F51E Gubata, 23-AUG   Sherry 13   Y1F51E Gubata, 23-AUG   Sherry 13   Y1F51E Gubata, 23-AUG   Y1F51E Gubata, 23-AUG   Y1F51E Gubata, 32-AUG   Y1F51E Gubata, 32-AUG   Y1F51E Gubata, 32-AUG   Y1F51E Gubata, 32-AUG   Y1F51E Gubata, 32-AUG |

When a student uses a registration code, the student's name will appear in the Used By column so you may track distribution and usage.

|                   | (Please enter desired number of new override codes<br>to be created. Max value is 99.) |                  |                 |                       |                                    |  |  |  |  |  |
|-------------------|----------------------------------------------------------------------------------------|------------------|-----------------|-----------------------|------------------------------------|--|--|--|--|--|
| Show 10           | entries                                                                                | ;                |                 |                       | Search:                            |  |  |  |  |  |
| Override_<br>Code | Used<br>By                                                                             | Created<br>By    | Created<br>Date | Assigned<br>Indicator | Email                              |  |  |  |  |  |
| 60GYMA            |                                                                                        | Faculty,<br>Emma | 26-AUG-<br>13   |                       | Marlene_Undergrad@Brown.edu        |  |  |  |  |  |
| 7M0ZA2            |                                                                                        | Faculty,<br>Emma | 26-AUG-<br>13   |                       | 0                                  |  |  |  |  |  |
| 95DW8A            |                                                                                        | Faculty,<br>Emma | 26-AUG-<br>13   |                       | 0                                  |  |  |  |  |  |
| 9YXLC8            |                                                                                        | Faculty,<br>Emma | 26-AUG-<br>13   |                       | <b>1</b>                           |  |  |  |  |  |
| BQCGJ6            |                                                                                        | Faculty,<br>Emma | 26-AUG-<br>13   |                       | 0                                  |  |  |  |  |  |
| D110PG            |                                                                                        | Faculty,<br>Emma | 26-AUG-<br>13   |                       | 0                                  |  |  |  |  |  |
| JGDRJK            |                                                                                        | Faculty,<br>Emma | 26-AUG-<br>13   |                       | 0                                  |  |  |  |  |  |
| Q8Y9FK            |                                                                                        | Faculty,<br>Emma | 26-AUG-<br>13   |                       | 0                                  |  |  |  |  |  |
| QCFIYH            |                                                                                        | Faculty,<br>Emma | 26-AUG-<br>13   |                       | 0                                  |  |  |  |  |  |
| US138K            |                                                                                        | Faculty,<br>Emma | 26-AUG-<br>13   |                       | 0                                  |  |  |  |  |  |
| Showing 1         | to 10 of                                                                               | 10 entries       |                 |                       | <ul> <li>Previous Next </li> </ul> |  |  |  |  |  |

You may use the icons to email a .csv file to yourself for distribution. Click the various icons to activate your choices for download and distribution.

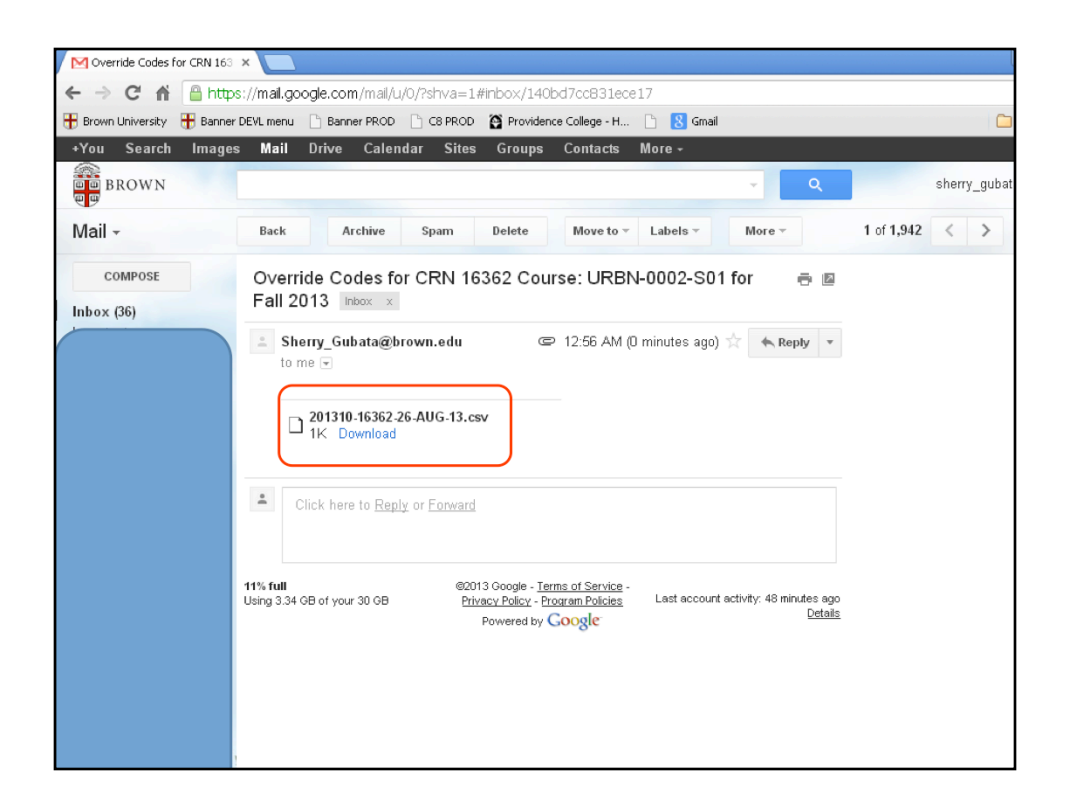

Csv file will be delivered to your Brown Email account.

|                           |            |                  |                 | (Please ente<br>to    | r desired number of new override codes<br>be created. Max value is 99.) |
|---------------------------|------------|------------------|-----------------|-----------------------|-------------------------------------------------------------------------|
| Show 10 V                 | entries    |                  |                 |                       | Search:                                                                 |
| Override <u>.</u><br>Code | Used<br>By | Created<br>By    | Created<br>Date | Assigned<br>Indicator | Email                                                                   |
| 60GYMA                    |            | Faculty,<br>Emma | 26-AUG-<br>13   |                       | Marlene_Undergrad@Brown.edu                                             |
| 7M0ZA2                    |            | Faculty,<br>Emma | 26-AUG-<br>13   |                       | 0                                                                       |
| 95DW8A                    |            | Faculty,<br>Emma | 26-AUG-<br>13   |                       | 0                                                                       |
| 9YXLC8                    |            | Faculty,<br>Emma | 26-AUG-<br>13   |                       | 0                                                                       |
| BQCGJ6                    |            | Faculty,<br>Emma | 26-AUG-<br>13   |                       | 0                                                                       |
| D110PG                    |            | Faculty,<br>Emma | 26-AUG-<br>13   |                       | 0                                                                       |
| JGDRJK                    |            | Faculty,<br>Emma | 26-AUG-<br>13   |                       | 0                                                                       |
| Q8Y9FK                    |            | Faculty,<br>Emma | 26-AUG-<br>13   |                       | 0                                                                       |
| QCFIYH                    |            | Faculty,<br>Emma | 26-AUG-<br>13   |                       | 0                                                                       |
| US138K                    |            | Faculty,<br>Emma | 26-AUG-<br>13   |                       | 0                                                                       |
| Showing 1 to              | 0 10 of    | 10 entries       |                 |                       | Previous Next                                                           |

You may use the binoculars to view a print-ready sheet of override codes that can be handed out to students during class.

| Term: 201310 CRN: 16362            | Term: 201310 CRN: 16362            |
|------------------------------------|------------------------------------|
| Code: 9YXLC8                       | Code: 9YXLC8                       |
| Faculty: Faculty, Emma             | Faculty: Faculty, Emma             |
| Student:                           | Student:                           |
| Term: 201310 CRN: 16362            | Term: 201310 CRN: 16362            |
| URBN 0002 S01                      | URBN 0002 \$01                     |
| Code: US138K                       | Code: US138K                       |
| Faculty: Faculty, Emma<br>Student: | Faculty: Faculty, Emma<br>Student: |
| Stadent.                           | Student.                           |
| Term: 201310 CRN: 16362            | Term: 201310 CRN: 16362            |
| URBN 0002 S01                      | URBN 0002 \$01                     |
| Code: JGDRJK                       | Code: JGDRJK                       |
| Faculty: Faculty, Emma             | Faculty: Faculty, Emma             |
| Student:                           | Stüdent:                           |
| Term: 201310 CRN: 16362            | Term: 201310 CRN: 16362            |
| URBN 0002 S01                      | URBN 0002 \$01                     |
| Code: QCFIYH                       | Code: QCFIYH                       |
| Faculty: Faculty, Emma             | Faculty: Faculty, Emma             |
| Student.                           | Student.                           |
| Term: 201310 CRN: 16362            | Term: 201310 CRN: 16362            |
| URBN 0002 S01                      | URBN 0002 \$01                     |
| Code: D110PG                       | Code: D110PG                       |
| Student:                           | Student:                           |
|                                    | UNDEREN.                           |
| Term: 201310 CRN: 16362            | Term: 201310 CRN: 16362            |
| URBN 0002 \$01                     | URBN 0002 \$01                     |
| Code: BQCGJ6                       | Code: BQCGJ6                       |
| Faculty: Faculty, Emma<br>Student: | Faculty: Faculty, Emma<br>Student: |
| orboelet.                          | Jiuuciii.                          |
| Term: 201310 CRN: 16362            | Term: 201310 CRN: 16362            |
| URBN 0002 S01                      | URBN 0002 \$01                     |

Print-ready override codes can be printed, distributed, then used as a recording device for distribution of the override codes.

| Show                          | w Codes Pre | eviously Created |                 |                       | Create Override Codes                                                   |          |
|-------------------------------|-------------|------------------|-----------------|-----------------------|-------------------------------------------------------------------------|----------|
|                               |             |                  |                 | (Please ente<br>to    | r desired number of new override codes<br>be created. Max value is 99.) | /        |
|                               |             |                  |                 |                       | K                                                                       | ·        |
|                               |             |                  |                 |                       | Download .                                                              | csv File |
| Show 10 💌                     | entries     | 5                |                 |                       | Search:                                                                 |          |
| Override <sub>▲</sub><br>Code | Used<br>By  | Created<br>By    | Created<br>Date | Assigned<br>Indicator | Email                                                                   |          |
| 60GYMA                        |             | Faculty,<br>Emma | 26-AUG-<br>13   |                       | Marlene_Undergrad@Brown.edu                                             |          |
| 7M0ZA2                        |             | Faculty,<br>Emma | 26-AUG-<br>13   |                       | 0                                                                       |          |
| 95DW8A                        |             | Faculty,<br>Emma | 26-AUG-<br>13   |                       | 0                                                                       |          |
| 9YXLC8                        |             | Faculty,<br>Emma | 26-AUG-<br>13   |                       | ${}^{\boxtimes}$                                                        |          |
| BQCGJ6                        |             | Faculty,<br>Emma | 26-AUG-<br>13   |                       | 0                                                                       |          |
| D110PG                        |             | Faculty,<br>Emma | 26-AUG-<br>13   |                       | ${}^{}$                                                                 |          |
| JGDRJK                        |             | Faculty,<br>Emma | 26-AUG-<br>13   |                       | 0                                                                       |          |
| Q8Y9FK                        |             | Faculty,<br>Emma | 26-AUG-<br>13   |                       | 0                                                                       |          |
| QCFIYH                        |             | Faculty,<br>Emma | 26-AUG-<br>13   |                       | 0                                                                       |          |
| 1104 2014                     |             | <b>E</b> 11      | DC ALLC         | _                     |                                                                         |          |

Select this icon to download your own .csv file directly from Banner Web.

| Ca     |        | • (° • ) • | ;       |                            |        | hwwkrovc.p   | downlo       | oad_my_fil | e (Rea | d-Only] | - Micros  | oft Excel                   |            |                          |          |                 |
|--------|--------|------------|---------|----------------------------|--------|--------------|--------------|------------|--------|---------|-----------|-----------------------------|------------|--------------------------|----------|-----------------|
|        | Home   | Insert     | Page La | ayout Fo                   | rmulas | Data R       | eview        | View       | Devel  | oper    | Add-Ins   | Acrobat                     |            |                          |          | ۲               |
| Pact   |        | Calibri    | • 11    | · A A                      | = =    | <b>- %</b> ~ | ii i         | General    |        | •       | Candition | al Format                   |            | ¦a•= Insert<br>}¥ Delete | Σ.       |                 |
| Pdst.  | ້ 🛷 🕛  | BI         |         |                            | = =    |              | - <u>a</u> - | \$ %       | ,      | .00 .0  | Formattin | ar Format<br>g * as Table ∙ | r Styles * | Forma                    | at * 🖉 * | Filter * Select |
| Clipbo | oard 🗣 |            | Font    | G.                         | A      | lignment     | Gi.          | Nur        | nber   | G.      |           | Styles                      |            | Cells                    |          | Editing         |
|        | A1     | •          | . (9    | <i>f</i> <sub>x</sub> 2013 | 10     |              |              |            |        |         |           |                             |            |                          |          |                 |
|        | А      | В          | С       | D                          | E      | F            | G            |            | Н      | 1       |           |                             | J          |                          | К        | L               |
| 1      | 201310 | 16362      | URBN    | 2                          | S01    | 60GYMA       |              | 26-A       | ug-13  | Assign  | ed Marle  | ne_Underg                   | grad@Br    | own.edu                  | Faculty, | Emma            |
| 2      | 201310 | 16362      | URBN    | 2                          | S01    | QCFIYH       |              | 26-A       | ug-13  |         |           |                             |            |                          | Faculty, | Emma            |
| 3      | 201310 | 16362      | URBN    | 2                          | S01    | JGDRJK       |              | 26-A       | ug-13  |         |           |                             |            |                          | Faculty, | Emma            |
| 4      | 201310 | 16362      | URBN    | 2                          | S01    | D110PG       |              | 26-A       | ug-13  |         |           |                             |            |                          | Faculty, | Emma            |
| 5      | 201310 | 16362      | URBN    | 2                          | S01    | BQCGJ6       |              | 26-A       | ug-13  |         |           |                             |            |                          | Faculty, | Emma            |
| 6      | 201310 | 16362      | URBN    | 2                          | S01    | 95DW8A       |              | 26-A       | ug-13  |         |           |                             |            |                          | Faculty, | Emma            |
| 7      | 201310 | 16362      | URBN    | 2                          | S01    | 9YXLC8       |              | 26-A       | ug-13  |         |           |                             |            |                          | Faculty, | Emma            |
| 8      | 201310 | 16362      | URBN    | 2                          | S01    | 7M0ZA2       |              | 26-A       | ug-13  |         |           |                             |            |                          | Faculty, | Emma            |
| 9      | 201310 | 16362      | URBN    | 2                          | S01    | Q8Y9FK       |              | 26-A       | ug-13  |         |           |                             |            |                          | Faculty, | Emma            |
| 10     | 201310 | 16362      | URBN    | 2                          | S01    | US138K       |              | 26-A       | ug-13  |         |           |                             |            |                          | Faculty, | Emma            |
| 11     |        |            |         |                            |        |              |              |            |        |         |           |                             |            |                          |          |                 |
| 12     |        |            |         |                            |        |              |              |            |        |         |           |                             |            |                          |          |                 |
| 13     |        |            |         |                            |        |              |              |            |        |         |           |                             |            |                          |          |                 |
| 14     |        |            |         |                            |        |              |              |            |        |         |           |                             |            |                          |          |                 |
| 15     |        |            |         |                            |        |              |              |            |        |         |           |                             |            |                          |          |                 |
| 16     |        |            |         |                            |        |              |              |            |        |         |           |                             |            |                          |          |                 |
| 17     |        |            |         |                            |        |              |              |            |        |         |           |                             |            |                          |          |                 |
| 18     |        |            |         |                            |        |              |              |            |        |         |           |                             |            |                          |          |                 |
| 19     |        |            |         |                            |        |              |              |            |        |         |           |                             |            |                          |          |                 |
| 20     |        |            |         |                            |        |              |              |            |        |         |           |                             |            |                          |          |                 |
| 21     |        |            |         |                            |        |              |              |            |        |         |           |                             |            |                          |          |                 |
| 22     |        |            |         |                            |        |              |              |            |        |         |           |                             |            |                          |          |                 |
| 23     |        |            |         |                            |        |              |              |            |        |         |           |                             |            |                          |          |                 |
| 24     |        |            |         |                            |        |              |              |            |        |         |           |                             |            |                          |          |                 |
| 25     |        |            |         |                            |        |              |              |            |        |         |           |                             |            |                          |          |                 |
| 26     |        |            |         |                            |        |              |              |            |        |         |           |                             |            |                          |          |                 |

You may have to adjust some of the column widths for your display.

| Sho              | w Codes Previously    | Created                |                 |                             | Create Override Codes                                         |
|------------------|-----------------------|------------------------|-----------------|-----------------------------|---------------------------------------------------------------|
|                  |                       |                        | (               | Please enter des<br>to be c | ired number of new override codes<br>eated. Max value is 99.) |
|                  |                       |                        |                 |                             |                                                               |
|                  |                       |                        |                 |                             |                                                               |
|                  |                       | _                      |                 |                             |                                                               |
|                  |                       |                        |                 |                             | 🔁 ඊර් 📥                                                       |
| Show 10          | entries               |                        |                 |                             | Search:                                                       |
| Override<br>Code | Used By               | Created∡<br>By         | Created<br>Date | Assigned<br>Indicator       | Email                                                         |
| 86V47E           | $\sim$                | Faculty,<br>Emma       | 23-AUG-<br>13   | ╘┓┍┙                        | 0                                                             |
| 9PT0YP           |                       | Faculty,<br>Emma       | 23-AUG-<br>13   |                             | 0                                                             |
| 0QFC5L           |                       | Faculty,<br>Emma       | 23-AUG-<br>13   |                             |                                                               |
| 2DN210           |                       | Faculty,<br>Emma       | 23-AUG-<br>13   | $\checkmark$                | Josiah_Carberry@Brown.edu                                     |
| DKFWMI           | Undergrad,<br>Marlene | Faculty,<br>Emma       | 23-AUG-<br>13   |                             |                                                               |
| 6S1SYL           |                       | Gubata,<br>Sherry<br>T | 23-AUG-<br>13   | $\checkmark$                |                                                               |
| 89E9TS           |                       | Gubata,<br>Sherry<br>T | 23-AUG-<br>13   |                             |                                                               |
| FU24JE           |                       | Gubata,<br>Sherry<br>T | 23-AUG-<br>13   | $\checkmark$                |                                                               |
| Y1F51E           |                       | Gubata,                | 23-AUG-         |                             |                                                               |

You can use the column header filters to display the override codes in a way that suits your purpose. Sorting by assigned Indicator will group all those that have not been assigned in one place. Filtering by 'Used By' will force those codes that have been assigned to the bottom of the list. Please note that override codes may be created by another instructor assigned to the course. To avoid confusion and possible duplication, you should assign only the codes that are listed with your name in the Created By column.